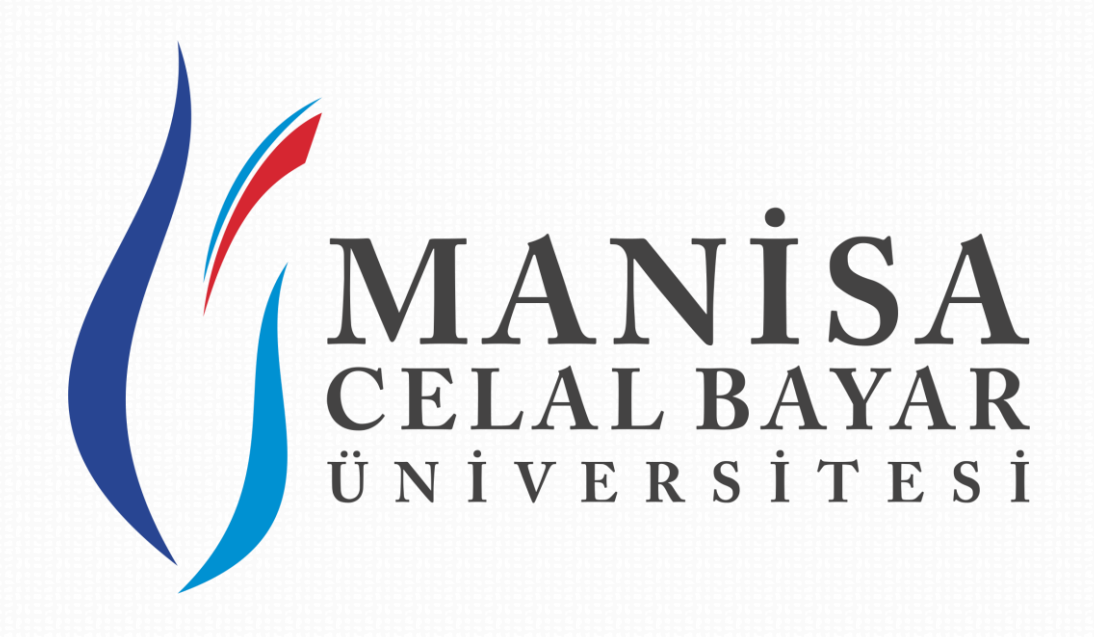

## UZAKTAN EĞİTİM UYGULAMA VE ARAŞTIRMA MERKEZİ

2017-2018 Eğitim-Öğretim Yılı Güz Yarıyılı Tezsiz Yüksek Lisans Ön Başvuru Kılavuzu

Şehitler Mahallesi, Mehmetçik Caddesi No:2 Şehzadeler/Manisa

444 9 228

## Tezsiz Yüksek Lisans Ön Başvuru Kılavuzu

## Değerli Aday Öğrencilerimiz,

2017-2018 Öğretim Yılı Güz Yarıyılı Uzaktan Öğretim Tezsiz Yüksek için aşağıdaki adımları takip ederek ön başvurunuzu gerçekleştirebilirsiniz.

Adım 1: <u>http://ubs.cbu.edu.tr/AIS/Institute/Registration/Default/Login</u> linki üzerinden başvuru sayfasına ulaşılır. Ekranda istenen T.C kimlik numarası, Doğum tarihi ve ekranda karşılaşılacak doğrulama kodu alanları doldurulduktan sonra giriş yapılmalıdır.

|                                                                             |                             |                  |                         | Hard Character State |
|-----------------------------------------------------------------------------|-----------------------------|------------------|-------------------------|----------------------|
| ← → (; http://sbc.chu.adulr//AIS/Institute/Registration/Default/Login + C ; | 🧞 Enetiku Bagyuru Girig   ( | Celel            |                         | <b>* *</b> 0         |
|                                                                             |                             |                  |                         |                      |
|                                                                             |                             |                  |                         |                      |
|                                                                             |                             |                  |                         |                      |
|                                                                             |                             |                  |                         |                      |
|                                                                             |                             |                  |                         |                      |
|                                                                             |                             |                  |                         |                      |
|                                                                             |                             |                  |                         |                      |
|                                                                             | E                           | nstitü Başvurusı | u                       |                      |
|                                                                             | 2                           |                  |                         |                      |
|                                                                             | 11                          | 12345678901      | × 4                     |                      |
|                                                                             | 0                           | and the second   | 4                       |                      |
|                                                                             | CELAL BAYAR                 | 09.09.1990       | 首                       |                      |
|                                                                             | UNIFERSITY                  | 1.1.01           | -                       |                      |
|                                                                             |                             | 5 at a           | 5                       |                      |
|                                                                             |                             | 570af            |                         |                      |
|                                                                             |                             |                  | _                       |                      |
|                                                                             |                             |                  | Gitş                    |                      |
|                                                                             |                             | Yardım için 🖬    | nathutaavuru@uturadu.tr |                      |
|                                                                             |                             |                  |                         |                      |
|                                                                             |                             |                  |                         |                      |
|                                                                             |                             |                  |                         |                      |
|                                                                             |                             |                  |                         |                      |
|                                                                             |                             |                  |                         |                      |
|                                                                             |                             |                  |                         |                      |
|                                                                             |                             |                  |                         |                      |
|                                                                             |                             |                  |                         |                      |

Adım 2: Başvuru esnasında verilen bilgilerin doğruluğunun kabul edildiğine ve yanlış beyan durumunda sorumluluğun kabul edildiğine dair mesaja "Okudum ve Onaylıyorum" butonuna basılarak sonraki adıma geçilebilir.

| Genel Bilgiler                                                                                                    | Başvuru Kabul Onayı<br>Başvuru sırasında doldurduğum bilgilerin doğru olduğunu onaylar, gerçeğe aykırı, yanlış<br>beyanda bulunmam ve kayıt haklı kazanmam halinde, belgelerim de noksanlık olması<br>durumunda kesin kaydımın yapılmayacağını, kesin kaydım yapılmış olsa bile iptal<br>edileceğini kabul ve taahhut ederim.<br>Okudum ve Onayhyorum | ni 🔚 Sonuç                                            |
|----------------------------------------------------------------------------------------------------|----------------------------------------------------------------------------------------------------|-------------------------------------------------------|
| KON                                                                                                    | Cv Omeği                                                                                                    |                                                       |
| Başvurularınızın gecerli olması icin;                                                                                           |                                                                                                    |                                                       |
| <ul> <li>Eğitim Bilgilerinizin</li> <li>İletişim Bilgilerinizin</li> <li>Başvurduğunuz program için istenen bilgi</li> </ul>    | i ve belgelerin                                                                                                    |                                                       |
| Eksiksiz olarak doldurulması gerekmekted                                                                                        | lir.                                                                                                    |                                                       |
| Başvuru sonrası;                                                                                                    |                                                                                                    |                                                       |
| <ul> <li>Yabancı Dil Sınavı(YDS) ve Mülakat sınavı</li> </ul>                                                                   | ına girerken Giriş Belgenizi yanınıza almanız gerekmektedir. Bu belgeyi başvurunuzun onaylanmasından so                                                                                                    | onra " <b>Sonuç"</b> sayfası üzerinden alabilirsiniz. |
| Karşılaştığınız sorunlarla ilgili bilgi almak içi                                                                               | in: enstitubasvuru@cbu.edu.tr email atabilirsiniz.                                                                                                    |                                                       |
|                                                                                                    |                                                                                                    |                                                       |
| Başyuruda DİKKAT edilmesi gereken husur<br>Mezuniyet için ibraz ettiğiniz belgede not<br>VÖK dönüsüm tablasınu kullanarak 100'l | <b>slar;</b><br>ortalamanızın hem 4'lük hem de 100'lük karşılığı varsa 100'lük karşılığını girmeniz gerekir. Not ortalaman<br>ik çisteme dimiletiline detri (440'ala Bayar İlmiyarşitesi mazından kandı taklomur ürazinden döni ettirililer                                                                                                    | ıızı 4'lük sistemde girdiğinizde sistem otomatik      |

Adım 3: Ekran görüntüsünde görülen genel bilgiler sekmesinde "CV Örneği" alanından CV şablonu indirilip gerekli bilgiler doldurulduktan sonra Word iconu üzerine gelinip doldurulan CV sisteme yüklenmelidir. Yükleme işlemi gerçekleştiğinde ekranda görüldüğü üzere "Cv Örneği" nin yanında yüklenen Cv görüntülenmektedir. Kabul edilen dosya formatları .jpg,.pdf ve .docx dir.

| NOT: CV zorunlu alandır | Yükleme yapılmadar | ı sonraki adıma geçilemez. |
|-------------------------|--------------------|----------------------------|
|-------------------------|--------------------|----------------------------|

| gun değil. Kabul edilen dosya formatı jpg, pdf, word                                                                                                    |                                                                                                    |                                                                                                    |
|----------------------------------------------------------------------------------------------------|----------------------------------------------------------------------------------------------------|----------------------------------------------------------------------------------------------------|
| 🐣 Genel Bilgiler                                                                                                    | 🖉 Eğitim Bilgileri 📞 İletişim Bilgileri                                                                                                    | rogram Seçimi 🔚 Sonuç                                                                                                    |
|                                                                                                    | 40549798xxxx<br>Ani ALAN<br>19.83.1992<br>KONAK                                                                                                    |                                                                                                    |
| Bageunalannacen geogefi olmana içinc<br>> Egitim Biglienizin<br>> Baryam Biglienizin<br>> Baryam Aginetizin<br>- Estikakız alanak oldonlumanas gerelene<br>Bageuna sonranc;<br>> Yahanco DI Sinarv(YDS) ve Milakari<br>Karpılaştığınız sonralarla ilgih bişi alm | bilgi ve belgelerin<br>A <b>ktele.</b><br>unavna girerken Giriş Belgenizi yannıza almanız gerekmektedir. Bu belgeyi baş<br>ak için: <b>enstitubarıvun@cbu.edu.tr</b> email atabilirziniz.                                                                                                    | varunzzun onsylanmasından sonra <b>"Sonwç"</b> sayfası üzerinden alabilirsiniz.                                                                                                    |
| Bagwarada DIKKAT edilmesi gareken.<br>4 Maruniyet ipin diraz entişiniz belgodi<br>100 dünüşüm tablonan kalılanan ka<br>2 ALSP garamanı olan an<br>dikkat etmeleri gerekmektedir.<br>2 Raydmit tamanlışındı çını "Sonoy"                                          | waxafar;<br>e not ortaliamanizm hem 41kk hem die 1001uk karyldje varsa 1001uk karyldjen<br>1001uk satem dintoplianeskik (**Ocial Bayar Osivensites i mezonlans, kend ta<br>i jeln ann 3 yilda gimniş avdutlağılarız ALES poanne i çerem belgenin fizea edilmesi<br>alı dağını program beziya karylda yakış dağıda başteruya haşter<br>dağını program beziya edilmesi ükeri<br>tesmindaki "Kaydı Tamamla" butoruna başmayı UNUTMAYINIZ. | jimeniz gerekir. Not ortalamanızı 4'lük sintende girdiğinisde sistem otomatik<br>Jonuz izmenden döniştisülesektir.).<br>genemektede:<br>nder yapacağı seçimine sunulacaktır. Bu tir adıylanın bu hususa üzellikle |

Adım 4: Eğitim bilgileri sekmesinde mezun olunan lisans bilgileri (üniversite, fakülte, bölüm, derece, dil, bşl. ve btş. tarihleri) doldurulduktan sonra "mezun oldum" kutucuğu işaretlenip "Ekle" butonu ile bilgiler eklenmelidir.

| 🛔 Ger        | el Bilgiler           | 📕 Eğitim Bilgileri                   | 📞 İletişi                 | m Bilgileri   | Program Seçimi | 🔚 Sonuç |
|--------------|-----------------------|--------------------------------------|---------------------------|---------------|----------------|---------|
| Not ortaleme | uz 4 lük puan sistemi | se stomatik olarak 100 liik puan als | temine göre değişecektir. |               |                |         |
| Üniversite   | CELÂL BAYAR ÛN        | iversitesi                           | <b>v</b>                  | 2,96          | Türkçe         | Y       |
| Fakülte      | İKTİSADİ VE İDAF      | Í BILÍMLER FAKÚLTESI                 | <b>X</b>                  | 18.09.2012    | 18.09.2015     |         |
| Bölüm        | İŞLETME BÖLÜM         | 0                                    | V                         | 🗹 Mezun oldum |                | Eke     |
| Oku!         | Pro,                  | statu                                | Billion                   |               | Gelslamer      |         |
|              |                       |                                      |                           |               |                |         |

Adım 5: Eğitim bilgileri eklendikten sonra ekran görüntüsünde görüldüğü üzere eklenen bilgiler başvuru alanında listelenmektedir. Listelenen eğitim bilgilerinde yer alan "+Transkript Yükle" butonu ile sisteme bilgileri girilen bölümün transkript' i yüklenmelidir.

| Not ortalamanız 4 lük puan sistemi ise otomatik | k olarak 100 lük puan sistemine göre değişecekt | t.                   |               |          |
|-------------------------------------------------|-------------------------------------------------|----------------------|---------------|----------|
|                                                 | -                                               |                      |               |          |
| Oniversite Oniversite Securitz                  |                                                 | Mezuniyet ortalaması | Egittim Dili  |          |
| Fakulte Fakulte Seçiniz                         | V                                               | Başlerigiç Tarihi    | Bitiş Tarihi  |          |
| Bällim Bällim Seçiniz                           |                                                 | 🗹 Mezun oldum        |               |          |
|                                                 |                                                 |                      |               | Ekle     |
| Okul Prog                                       | yam .                                           | SECON                | Oreitme       |          |
| CELÂL BAYAR ÛNIVERSITESI İKTISA                 | ADI VE İDARİ BİLİMLER FAKÜLTESİ                 | IŞLETME BÖLÜMÜ       | 2.96 +Transcr | n Yilkie |
|                                                 |                                                 | -                    |               |          |
|                                                 |                                                 |                      |               |          |
|                                                 |                                                 |                      |               |          |
| CELÁL BAYAR ÜNIVERSÍTESÍ ÍKTISA                 | ADÎ VE ÎDARÎ BILÎNLER FAKÛLTESÎ                 | IŞLETME BÖLÜMÜ       | 2.96          | st Yikie |

NOT: Transkript alanı zorunludur. Yükleme yapılmadan sonraki adıma geçilemez.

Adım 6: İletişim bilgileri sekmesinde tarafınıza ulaşılabilecek iletişim bilgileri girilmelidir. İletişim türü alanından cep telefonu ve e-posta adresi seçilerek gerekli bilgiler girildiğinde "Kaydet" butonu ile eklenerek ekranda listelenir.

**NOT:** Sizlerle irtibat kurmak için kullanılacak olan iletişim bilgilerinin doğruluğundan emin olunuz.

| a dener birgher                      | Eğitim Bilgileri | 📞 İletişim Bilgileri | 🎓 Program Seçimi | Sonuç |
|--------------------------------------|------------------|----------------------|------------------|-------|
| Telefon ve email bilgisi girilmesi z | orveludur.       |                      |                  |       |
| lletişim Türü Telefor                |                  | Kaydet               | -                |       |
| içerik (506) 1                       | 23:4567          |                      |                  |       |
| Î.etişim Türk                        |                  | igenke               |                  |       |
| Email                                |                  | deneme@cbu.edu.tr    |                  | Sil   |
|                                      |                  |                      |                  |       |

Adım 7: Program seçimi sekmesinde "+Yeni Program Başvurusu Yap" butonuna tıklanıldığında açılan ekranda başvuru yapmak istenilen uzaktan öğretim programı seçilip "Kaydet" butonu ile listeye eklenebilir. Birden fazla program başvurusu için aynı işlemi tekrarlamak gerekmektedir.

| 💄 Genel Bilgiler             | 🖉 Eğitim Bilgileri | 🐛 İletişim Bilgileri | Sonuç |  |
|------------------------------|--------------------|----------------------|-------|--|
| 🕈 Үстё Різідгат Вариалды Үар |                    |                      |       |  |
| QKUI                         | Region             | Boltim               |       |  |
|                              |                    |                      |       |  |

Adım 8: Sonuç sekmesinde ise başvuruda bulunulan programlar listelenmektedir. Listelenen programların yanında bulunan "Kaydı Tamamla" butonları ile ilgili programa başvuru işlemi tamamlanmış olmakta ve işlem gerçekleştiğinde sağ üstte "Kaydınız başarıyla alınmıştır" uyarısı görüntülenmektedir.

NOT: Birden fazla program başvurularında tüm başvuru yapılmak istenen programların yanında yer alan "Kaydı Tamamla" butonları tıklanmalıdır.

| Okul         Program         BSItter         AgeName         Durum         Jerm         Beige           S0SYAL BILINLER ENSTITUSU / MAUYE         NMAdiya Tarsizi Yilkask<br>Usans Uzakian Egitm         Kayst<br>Tamamiand         Kayst<br>Tamamiand         Kayst<br>Kayst<br>Tamamiand         Kayst<br>Kayst         Con Date           FEN BILINLERE ENSTITUSU / Mailure<br>Vonetimi         Mahendalik Yonetimi<br>Uzakian Egitm         Kayst<br>Tamamianmadi         Kayst<br>Tamamianmadi         Kayst           Vonetimi         Mahendalik Yonetimi<br>Uzakian Egitm         Mahendalik Yonetimi<br>Uzakian Egitm         Kayst         Kayst |                                                              |                                                                              |       | 10                   | -0                    |              |
|----------------------------------------------------------------------------------------------------|--------------------------------------------------------------|------------------------------------------------------------------------------|-------|----------------------|-----------------------|--------------|
| SOGYAL BILINLER ENSTITUSU / MALIYE NN-Malye Tozez Yakook Lisene (Uzakan Egitim) Kayd Grin Al Grie Delo<br>FEN BILINLERI ENSTITUSU / Nehendalik Vonetimi<br>Uzakan Egitim Yikook Lisene Al Social Kayd Tamamlarmadi Kayd Tamamlarmadi Kayd Tamamlarmadi Kayd Tamamlarmadi                                                                                                    | Ckui                                                         | Program                                                                      | BEIRm | Aşiklamlu            | Durum İşl             | em Br        |
| FEN BİLİNLERİ ENSTITÜSÜ / Mohandalik Yönetimi<br>Uzaktari Eğitim Yüksek<br>Usana<br>Millende                                                                                                    | SOSYAL BİLİMLER ENSTITÜSÜ / MALIYE                           | NN-Maliyo Tozsiz Yüksek<br>Lisens (Uzakten Eğitim)                           |       |                      | Kayıt<br>Tememlendi   | Gyde Gori Al |
| NN Saidt Hireadainde                                                                                                    | FEN BİLİMLERİ ENSTİTÜSÜ / Nühəndəli<br>Yönətimi              | Mühendislik Yönetimi<br>Uzaktan Eğitim Yüksək<br>Usana                       |       |                      | Kayıt<br>Tamamlanmadı | Gyek Tamamla |
| SAGEUK BILIMERE ENSTITUSU / Sajik<br>Hizmetlerinde Retsjim<br>Usana (Uzakan Eğitim)<br>Kayat                                                                                                    | SAĞLIK BİLİMLERİ ENSTITÜSÜ / Səğik<br>Hizmetlerinde İletişim | NN-Sağlık Hizmetlerinde<br>İlatişim Tazsiz Yüksak<br>Lisana (Uzaktan Eğitim) |       | Lisans mezunu olmak, | Kayıt<br>Tamamlanmadı | Gya Tamanla  |